### **UAG - VPN access configuration**

As you may already know ForeFront UAG is a solution to publish applications to external users.

It may also be used as VPN access point.

With UAG, you have 2 different ways to enable and configure VPN access:

- SSL Network Tunneling (SSTP)
- SSL Network Tunneling

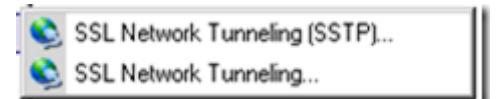

Mainly, both are working in the same way BUT there is some key differences:

DHCP can not be used with SSL Network Tunneling for providing IP configuration to remote client; you
have to define a static pool as well as the IP configuration (DNS, gateway) – of course, this doesn't
change anything when UAG is working within an array

| rom To<br>etwork. Towneling Configuration<br>Enable remote client VPN access<br>General   19° Protocole   III IP Address Assignment   18°, User Gro | Add<br>Edit    |
|----------------------------------------------------------------------------------------------------|----------------|
| etwork. Tunneling Configuration<br>Brable renote cliert VPN access<br>General   (P. Postocale) III IP Address Assignment   R. User Gro              |                |
| Specify how IP addresses are allocated to remote VPN client endpoints                                                                               | roups  <br>ts. |
| C Assign addresses from a static address pool                                                                                                    |                |
| Array Member Start Address End Address                                                                                                    | - Ad           |
|                                                                                                    | 32             |
|                                                                                                    | Deb            |
|                                                                                                    |                |

• VPN access can be published through the UAG portal with SSL Network Tunneling (SSTP)

It this post I'll show you how to enable and configure VPN access for portal publication and SSTP connection.

## 1. Enable VPN access

1.1 Launch the UAG Management console and open the Admin menu and choose Remote Network

#### Access\SSL Network Tunneling (SSTP)

| Admin Messages Help                                                                                                    |                                                                                         |
|----------------------------------------------------------------------------------------------------|-----------------------------------------------------------------------------------------|
| Authentication and Authorization Servers     Authentication servers     Network Evad Patiencing     Network Patiencing     Network Patiencing     Postal Application Authorization | 2010                                                                                    |
| Remote Network Access<br>Event Logs Settings                                                                                                    | <ul> <li>\$\$1, Network Tunneling (\$\$TP)</li> <li>\$\$1, Network Tunneling</li> </ul> |

#### 1.2 Tick the box Enable remote client VPN access

| SSL | N | etwork   | Tunneling    | Configuration |
|-----|---|----------|--------------|---------------|
| F   | ~ | Enable r | emote client | VPN access    |

1.3 Select the portal trunk which will host the VPN access – you can't select an HTTP trunk, and define the

number of maximum VPN client allowed

| SSL Network Tunneling Configuration               |
|---------------------------------------------------|
| ☑ Enable remote client VPN access                 |
| 🔋 General 🖉 Protocols 🕅 🎛 IP Address Assignment 🕯 |
| Maximum VPN client connections: 5                 |
| SSL Tunneling VPN Trunk                           |
| Trunk: Porta                                      |
| Public host name: Portal                          |

1.4 To allow the use of SSTP, tick the check box on the Protocols tab; this will allow end user to manually create a VPN connection (using SSTP)

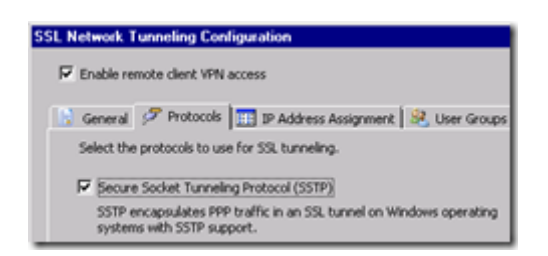

1.5 Finally, define the IP configuration assignment (static pool or DHCP)

| Specify how IP addres | ols 🛄 IP Address Ar      | osignment 🔀 User Grou<br>note VPN client endpoints. | PS       |
|-----------------------|--------------------------|-----------------------------------------------------|----------|
| C Assign addresses    | from a static address p  | loci                                                |          |
| Array Member          | Start Address            | End Address                                         | Add      |
| F Acsign address us   | ing DHCP                 |                                                     | Advanced |
| This option is not a  | valatie in a multi-servi | er array depkoyment.                                |          |

1.5 The last tab (User Group) is to defined which user group is allowed to use VPN connection; this has to be defined if your end user will configure manually the VPN connection (through the Network Center\Connect to a network).

Ok, your UAG is now configured to allow VPN access. Your end user can now created manually the VPN connection on their laptop based on the configuration you will provide to them.

Take in mind that this is a 'classical' VPN client and server configuration. I would recommend to continue with step 2 and inform your end user to use the UAG portal for VPN remote connection.

# 2. Publish and configure Remote Access through the UAG portal

As shown on step 1, we have enabled VPN access on UAG BUT there is no UAG endpoint policy applied with this step.

To implement and manage specific endpoint policy, you have to publish the remote access to the UAG portal and use it as a connection point.

2.1 Still on the UAG management console, browse to your HTTPS trunk (the one defined during step 1.3) and add an application to the portal and select **Client/Server and legacy – Network Access** 

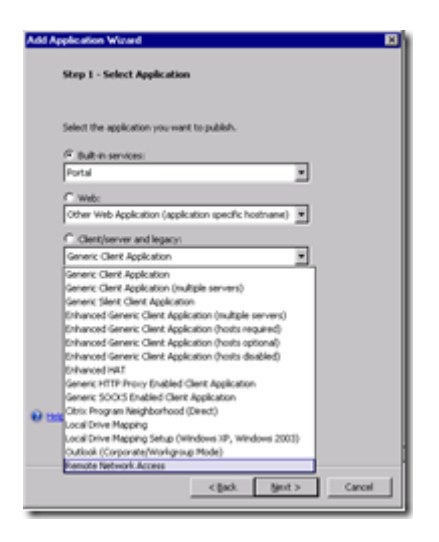

2.2 Follow the application publication wizard (name the application, select an endpoint policy, add to the

portal...)

Don't modify the settings shown during the step 4 (Configure server settings); except if you want to start the

connection when the user logon on

| Add Application Wizard                         |                                                                                                    | × |
|------------------------------------------------|----------------------------------------------------------------------------------------------------|---|
| Step 2 - Configure App                         | lication                                                                                                    |   |
|                                                |                                                                                                    |   |
| Enter an application name<br>application type. | . If you are publishing a generic application, specify the                                                                                                    |   |
| Application name:                              | MIN Access                                                                                                    |   |
|                                                | Remote Network Access                                                                                                    |   |
| -                                              | , ,                                                                                                    |   |
|                                                | -                                                                                                    | _ |
| Add Application Wizard                         | X                                                                                                    |   |
| Step 3 - Select Endpo                          | int Policies                                                                                                    |   |
|                                                |                                                                                                    |   |
|                                                |                                                                                                    |   |
| Access policy:                                 | General Contraction Access                                                                                                    |   |
|                                                | Cefault Non Web Application Access                                                                                                    | - |
|                                                | Default Session Access                                                                                                    |   |
|                                                |                                                                                                    |   |
| Add Application Wizard                         |                                                                                                    | X |
|                                                |                                                                                                    |   |
| Step 4 - Configure                             | e Server Settings                                                                                                    | _ |
|                                                |                                                                                                    | _ |
| 6 mm 100                                       | 127.0.0.1                                                                                                    |   |
| Server:                                        | 4000                                                                                                    |   |
| Port                                           | the second second secon |   |
| Executable:                                    | suprogrammes suprecision Poremonic UP                                                                                                    |   |

F Start the application automatically at user logon

| Add Application Wizard |                                     | × |
|------------------------|-------------------------------------|---|
| Step 5 - Portal Link   |                                     |   |
|                        |                                     |   |
| Add a portal and to    | ibar Ink                            |   |
| Portal name:           | VPN Access                          | _ |
| Folder:                |                                     |   |
|                        |                                     |   |
| Icon URL:              | images/Applicons/NetworkConnector.c |   |

2.3 Once the application has been published on the portal, open his properties and go to the **Client settings** tab to define how it will work

- Disabled: that's mean NO remote access will be allowed even if you try to connect using 'a manual' VPN connection
- **Basic**: none of the applications that load the LSP or NSP modules are enabled access to configured corporate resources, unless the Forefront UAG SSL Application Tunneling component is running, and at least one tunnel is open
- **Extended**: this mode is identical to the Basic mode, except that Windows services are enabled access to configured corporate resources
- **VPN**: In this mode, the LSP and NSP modules are always active in all applications; that is, access is enabled to configured corporate resources except for the applications listed in the block list

| oplication Properties (F                                                                                                    | Remote Network Access)                                                                                                    | 0          |
|----------------------------------------------------------------------------------------------------|----------------------------------------------------------------------------------------------------|------------|
| Gereral   - 5                                                                                                    | mm Setreps   - Corport Policy<br>  O Postal Link   - St, Aufre                                                                                                    | Cettege    |
| Specify how the Social                                                                                                    | Forwarding component is activated on cl                                                                                                    |            |
| Socket towarding mode                                                                                                    |                                                                                                    |            |
| C Dudiel                                                                                                    |                                                                                                    |            |
| C Sam                                                                                                    |                                                                                                    |            |
| C Lended                                                                                                    |                                                                                                    |            |
| IF SPN                                                                                                    |                                                                                                    | 1000       |
| The Cleve Executable                                                                                                    | e server IF addresses, poets and process<br>fol                                                                                                    | ei it      |
| ClerifEenstable                                                                                                    | 5992 Signature                                                                                                    |            |
|                                                                                                    |                                                                                                    |            |
| The Socket Forwarding -<br>Provide LSP) and New<br>modules faces a postform<br>The Mix Isoccel in the '                            | orsporert uns Virsuch Zuswen Dars<br>hennen Prinder Phyliochiet, Teorem Statistics<br>of lard blackal applications<br>of lard blackal applications                                                                                                    | 474<br>274 |
| The Societ Forwarding<br>Provide JJP) and Harr<br>moduli Intere a position<br>to Mark Intere a position<br>UKA evaluation denoting | omponent une Wissold Z Lawer Dar<br>5 envice PDPI moder Dar<br>16 of 2 biol of 2 biol of 2 b | 2×. 4      |

After activating the configuration, a remote access application is available through the UAG portal

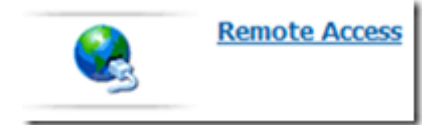

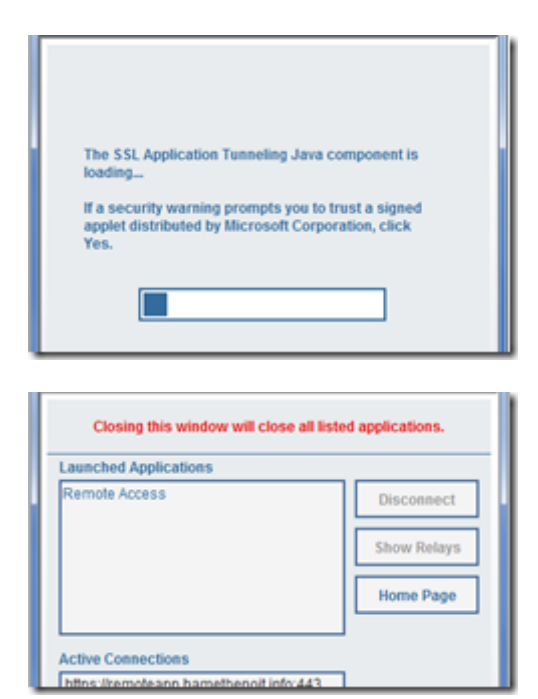